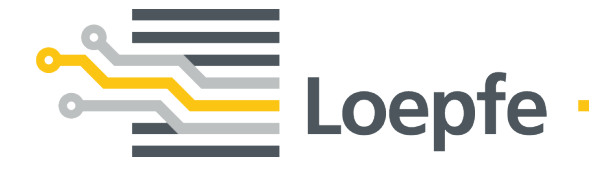

# Betriebsanleitung WeftMaster<sup>®</sup> CUT-iT

Originalanleitung Version 1.0.x.x / 10.2019

Gebrüder Loepfe AG Kastellstrasse 10 8623 Wetzikon / Schweiz

 Telefon
 +41 43 488 11 11

 Fax
 +41 43 488 11 00

 E-Mail
 service@loepfe.com

 Internet
 www.loepfe.com

Dokumenttitel: WeftMaster CUT-iT Betriebsanleitung Sprachausgabe: Deutsch Technische Änderungen vorbehalten.

Diese Anleitung ist urheberrechtlich geschützt.

Überlassung der Anleitung an Dritte, Vervielfältigungen in jeglicher Art und Form – auch auszugsweise – sowie Verwertung und/oder Mitteilung des Inhaltes sind ohne schriftliche Genehmigung der Gebrüder Loepfe AG, ausser für interne Zwecke, nicht gestattet.

WeftMaster ist ein eingetragenes Warenzeichen der Gebrüder Loepfe AG in der Schweiz und/oder in anderen Ländern.

© 2019 Gebrüder Loepfe AG, Schweiz

# Inhaltsverzeichnis

| 1 | Allgemeine Informationen         |                                                              |    |
|---|----------------------------------|--------------------------------------------------------------|----|
|   | 1.1                              | 7                                                            |    |
|   | 1.2                              | 7                                                            |    |
|   | 1.3                              | 7                                                            |    |
| 2 | Sich                             | erheit                                                       | 8  |
|   | 2.1                              | Sicherheits- und Warnhinweise                                | 8  |
|   |                                  | 2.1.1 Symbolerklärung                                        | 8  |
|   | 2.2                              | Bestimmungsgemässe Verwendung                                | 9  |
|   | 2.3                              | Zielgruppe                                                   | 10 |
|   |                                  | 2.3.1 Fachpersonal                                           | 10 |
|   | 2.4                              | Allgemeine Sicherheitshinweise                               | 10 |
|   | 2.5                              | Sicherheitskonzept                                           | 11 |
|   |                                  | 2.5.1 Brandverhütungsmassnahmen                              | 11 |
|   |                                  | 2.5.2 Sicherheitsvorkehrungen beim Anwenden der Brennscheren | 12 |
| 3 | Proc                             | lukt und Funktion                                            | 13 |
|   | 3.1                              | Produktbeschreibung                                          | 13 |
|   |                                  | 3.1.1 Steuergerät                                            | 13 |
|   | 3.2                              | Lieferumfang                                                 | 14 |
| 4 | Bedienung     4.1 Bedienelemente |                                                              | 15 |
|   |                                  |                                                              | 15 |
|   | 4.2                              | Funktionstasten                                              | 16 |
|   | 4.3 Grundfunktionen              |                                                              | 16 |
|   |                                  | 4.3.1 Gerät in Betrieb nehmen                                | 16 |
|   |                                  | 4.3.2 Gerät Ausschalten                                      | 18 |
|   |                                  | 4.3.3 Gerät Wiederinbetriebnahme                             | 18 |
|   |                                  | 4.3.4 Stromflussmodi                                         | 18 |
|   |                                  | 4.3.5 Test-Modus                                             | 19 |
|   |                                  | 4.3.6 Programm wählen                                        | 20 |
|   |                                  | 4.3.7 Einstellung der Stromstärke                            | 21 |
|   | 4.4                              | Erweiterte Funktionen                                        | 23 |
|   |                                  | 4.4.1 Systemeinstellungen                                    | 23 |
|   |                                  | 4.4.2 Display Kontrast einstellen                            | 24 |
| 5 | Stör                             | ungsbehebung                                                 | 25 |
|   | 5.1                              | Warnungen                                                    | 25 |
|   | 5.2                              | Fehlermeldungen                                              | 26 |
| 6 | Ents                             | sorgung                                                      | 27 |
|   | 6.1                              | Sonderabfall                                                 | 27 |

# **1** Allgemeine Informationen

### 1.1 Zu diesem Dokument

Vor Inbetriebnahme des Gerätes diese Anleitung vollständig lesen und jederzeit zugänglich aufbewahren.

Im Falle von Unklarheiten oder Unsicherheiten in der Bedienung, Rücksprache mit dem Lieferanten halten!

### 1.2 Gültigkeit

Dieses Dokument ist gültig für: WeftMaster CUT-iT

### 1.3 Gestaltungsmerkmale

Verschiedene Elemente in dieser Anleitung sind mit Gestaltungsmerkmalen versehen.

#### Gestaltungsmerkmale

- ✓ Voraussetzung
- 1. Handlungsschritt
  - ⇒ Zwischenergebnis
- ⇒ Ergebnis
- Aufzählung

«Menübegriff»

Navigationspfad

Bildunterschrift

Querverweis [ > 7]

# 2 Sicherheit

### 2.1 Sicherheits- und Warnhinweise

Die Sicherheits- und Warnhinweise machen auf Restgefahren aufmerksam und sind durch Symbole gekennzeichnet und mit Signalwörtern versehen, welche das Ausmass der Gefährdung zum Ausdruck bringen.

| <b>▲ GEFAHR</b>                                                                                        |
|----------------------------------------------------------------------------------------------------|
| Weist auf eine unmittelbar gefährliche Situation hin, die zum Tod oder zu schweren Verletzungen führt. |
|                                                                                                    |

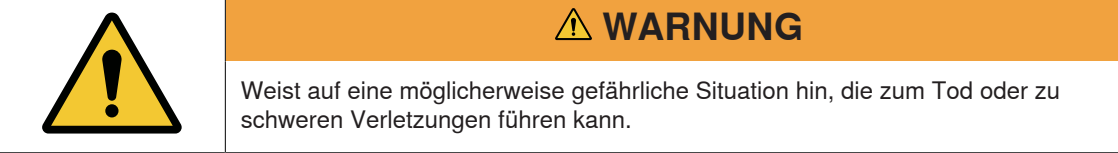

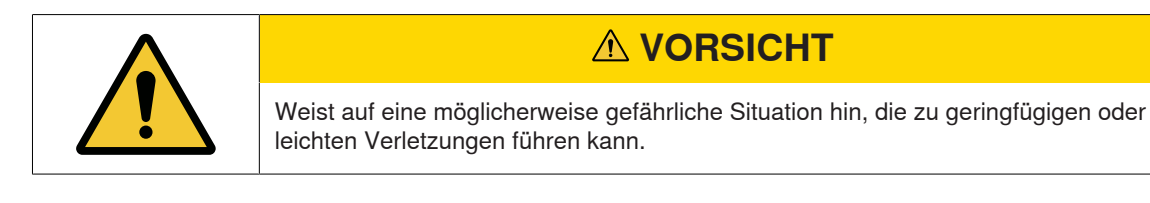

| HINWEIS                                                                                  |
|------------------------------------------------------------------------------------------|
| Weist auf eine möglicherweise gefährliche Situation hin, die zu Sachschäden führen kann. |

### 2.1.1 Symbolerklärung

Warnzeichen

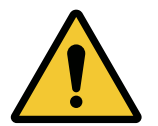

Allgemeines Warnzeichen

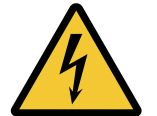

Warnung vor elektrischer Spannung

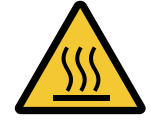

Warnung vor heisser Oberfläche

#### Gebotszeichen

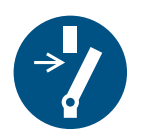

Vor Wartung oder Reparatur freischalten (Stromzufuhr unterbrechen)

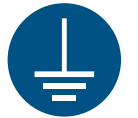

Vor Benutzung erden

#### Entsorgungszeichen

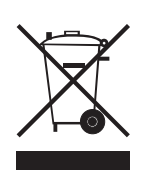

Sonderabfall, Problemstoff (getrennte Sammlung von Elektro- und Elektronikgeräten)

Informationssymbol

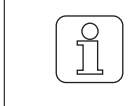

Das Symbol bezeichnet eine zusätzliche Information für den Bediener.

### 2.2 Bestimmungsgemässe Verwendung

Das Gerät ist ausschliesslich zur Trennung und Verschmelzung der Kanten von schmelzbaren Textilien (Synthetik- oder Mischgeweben) an Webmaschinen bestimmt. Insbesondere zum Trennen und Verschmelzen der Gewebekanten oder zum Trennen des Gewebes in Bahnen.

Eine andere oder über den vorgesehenen Verwendungszweck hinausgehende Verwendung gilt als nicht bestimmungsgemäss. Für hieraus resultierende Schäden haftet die Gebrüder Loepfe AG nicht.

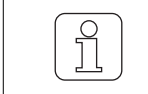

Das Gerät ist nicht geeignet für den Einsatz an nicht schmelzbaren Garnen wie reine Baumwolle, reine Viskose oder reine Schurwolle!

### 2.3 Zielgruppe

Das Gerät WeftMaster CUT-iT darf nur durch autorisiertes Fachpersonal bedient werden. Das Fachpersonal ist autorisiert, wenn es die notwendigen Ausbildungs- und Wissensanforderungen erfüllt und für die zugeteilte Aufgabe autorisiert ist.

### 2.3.1 Fachpersonal

Der Hersteller des WeftMaster CUT-iT definiert Fachpersonal wie folgt:

- «Bediener» und «Meister»
  - Ist für die Bedienung des WeftMaster CUT-iT qualifizierte und geschulte Person.
  - Hat die Sicherheitsvorschriften gelesen und verstanden.
- «Betriebselektriker / Montagetechniker»
  - Ist eine f
    ür alle Sicherheitskontrollen, Installations-, Wartungs- und Servicerichtlinien qualifizierte und geschulte Person.
  - Ist für die Installation und Wartung des WeftMaster CUT-iT verantwortlich.
  - Hat die Sicherheitsvorschriften gelesen und verstanden.
- «Servicetechniker»
  - Ist ein f
    ür die Wartung und Instandhaltung des Ger
    ätes qualifizierter und geschulter Mitarbeiter der Firma Loepfe oder eine durch Gebr
    üder Loepfe ausdr
    ücklich daf
    ür autorisierte Person.

### 2.4 Allgemeine Sicherheitshinweise

- Alle Sicherheits- und Bedienungsanweisungen genau befolgen.
- Die gesamte Dokumentation zum späteren Nachschlagen aufbewahren.
- Alle Warnungen auf dem Gerät und in der Dokumentation der Webmaschine, in der dieses Gerät installiert oder gewartet wird, beachten.
- Die Installation des Gerätes WeftMaster CUT-iT und der Brennscheren darf nur vom «Betriebselektriker / Montagetechniker» oder «Servicetechniker» ausgeführt werden.
- Vor Inbetriebnahme der Webmaschine überprüfen, ob alle Abdeckungen geschlossen und die Schutzplatten angebracht sind.
- Eine über den vorgesehenen Verwendungszweck (siehe Bestimmungsgemässe Verwendung [> 9]) hinausgehende Verwendung des Gerätes gilt als nicht bestimmungsgemäss. In diesem Fall kann der durch das Gerät gebotene Schutz nicht gewährleistet werden.

### 2.5 Sicherheitskonzept

Dieses Kapitel beschreibt das Sicherheitskonzept des Gerätes zum Schutz vor Gefahren für Personen und Sachschäden.

#### 1 Not-Aus-Taste

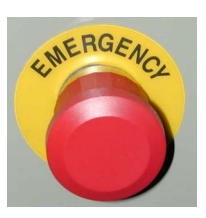

- Das Drücken der Not-Aus-Taste der Webmaschine unterbricht den Betrieb der Webmaschine und des WeftMaster CUT-iT
- Das Gerät muss so installiert werden, dass beim Drücken der Not-Aus-Taste die Stromzufuhr unterbrochen wird!

|    | <b>▲ GEFAHR</b>                                                                                                    |
|----|----------------------------------------------------------------------------------------------------|
|    | Gefahr durch elektrischen Stromschlag                                                                                                    |
|    | Das Berühren von spannungsführenden Bauteilen und elektrischen Anschlüssen führt zu schweren Verletzungen oder zum Tod.                                        |
| 14 | <ul> <li>Installation und Wartung nur vom «Betriebselektriker / Montagetechniker» oder<br/>«Servicetechniker» durchführen lassen.</li> </ul>                   |
|    | <ul> <li>Vor Öffnen, Umbauen oder Erweitern des Systems den Hauptschalter der<br/>Webmaschine, an der das Steuergerät installiert ist, ausschalten.</li> </ul> |
|    | Vor Wartungs- oder Reparaturarbeiten das Gerät vom Stromnetz trennen.                                                                                          |
|    | <ul> <li>Vor Starten des Systems alle Geräteverkleidungen schliessen.</li> </ul>                                                                               |

### 2.5.1 Brandverhütungsmassnahmen

|                       | Brandgefahr durch heisse Brennscheren                                                                                                    |
|-----------------------|----------------------------------------------------------------------------------------------------|
|                       | Bei Missachten folgender Massnahmen besteht Brandgefahr und damit auch Verletzungsgefahr.                                                     |
| $\boldsymbol{\wedge}$ | <ul> <li>Installation, Einstellung und Betreibung des WeftMaster CUT-iT nur durch<br/>Fachpersonal.</li> </ul>                                |
|                       | <ul> <li>Lauf- und Standtemperatur des Brenndrahtes so niedrig wie möglich<br/>einstellen.</li> </ul>                                         |
|                       | <ul> <li>Der Entstaubung und Reinigung von Webmaschinen mit angeschlossenem<br/>WeftMaster CUT-iT grosse Aufmerksamkeit beimessen.</li> </ul> |
|                       | <ul> <li>Mit WeftMaster CUT-iT ausgerüstete Webmaschinen nicht unbeaufsichtigt<br/>betreiben.</li> </ul>                                      |
|                       | Keine Gegenstände auf oder über die Brennscheren legen.                                                                                       |
|                       | Geeignete Löschmittel f ür einen Fall eines Brandes bereithalten.                                                                             |

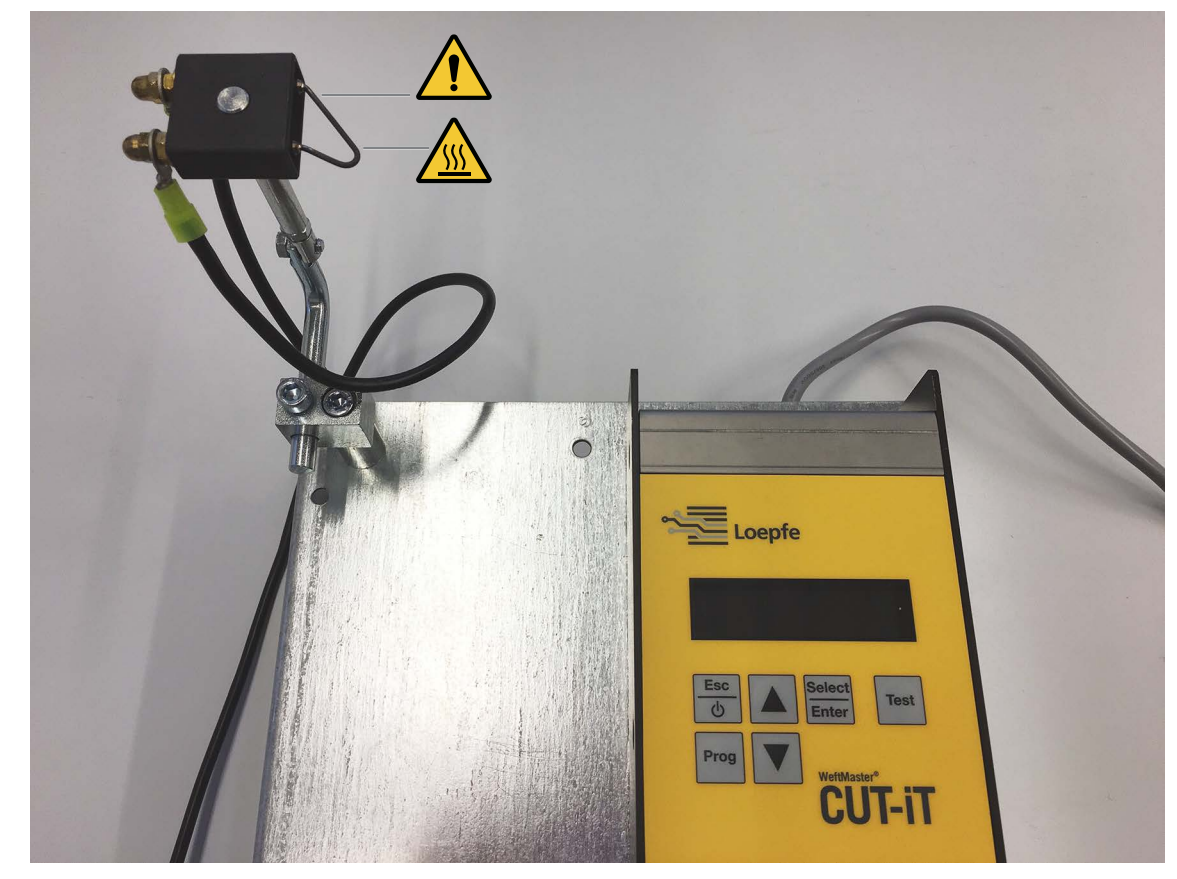

### 2.5.2 Sicherheitsvorkehrungen beim Anwenden der Brennscheren

Steuergerät und Brennschere

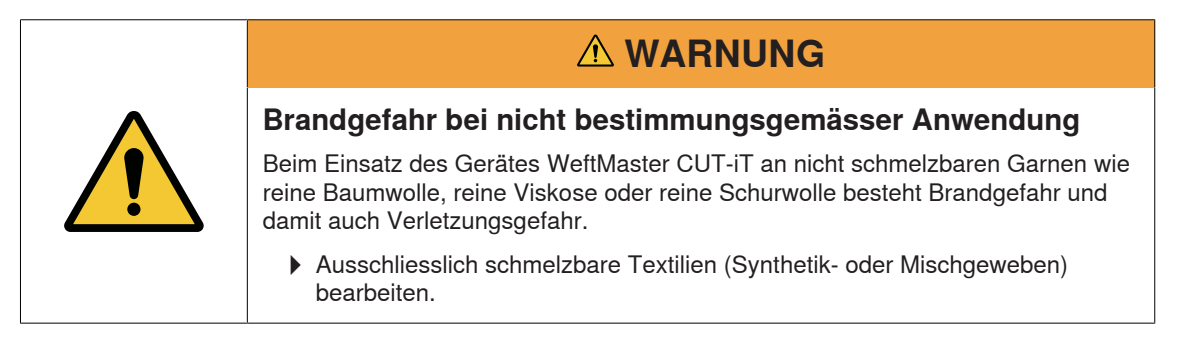

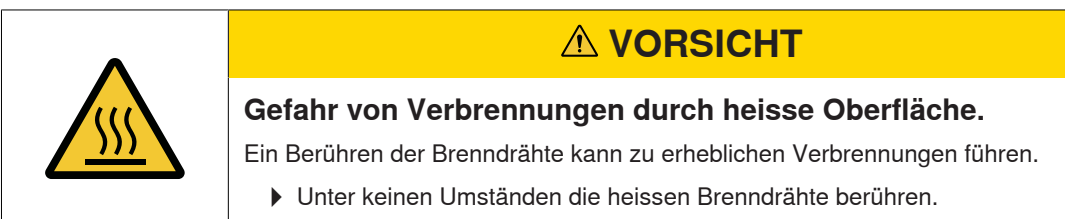

# 3 Produkt und Funktion

### 3.1 Produktbeschreibung

Das Gerät wird eingesetzt, zur Trennung und Verschmelzung der Kanten von schmelzbaren Textilien (Synthetik- oder Mischgeweben) an Webmaschinen. Insbesondere zum Trennen und Verschmelzen der Gewebekanten oder zum Trennen des Gewebes in Bahnen.

Das Gerät kann mit verschiedenen Brennscheren ausgestattet werden. Die Auswahl der Brennscheren ist abhängig von der Verarbeitung des Gewebematerials, der Transportgeschwindigkeit des Materials sowie der Schuss- und Kettdichte.

### 3.1.1 Steuergerät

Das Steuergerät steuert den elektrischen Strom durch die Brenndrähte der Brennscheren, welche an einer Webmaschine angebracht sind. Dabei ist die Stromstärke abhängig davon, ob sich die Webmaschine im laufenden oder stehenden Zustand befindet.

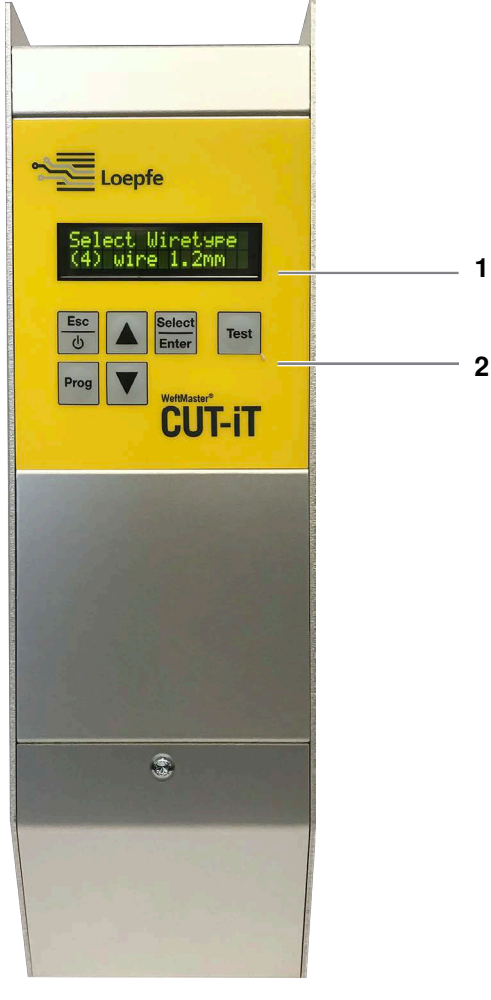

Steuergerät WeftMaster CUT-iT

- 1 Display
- 2 Funktionstasten

| Off-Modus       Der Ausgangsstrom ist ausgeschaltet.<br>Anzeige im Display: «POWER OFF» (Ausgeschaltet)         Standby-Modus       Die Zeit während der sich die Webmaschine im Stillstand befindet. Der<br>vordefinierte Strom fliesst während dieser Zeit in die Brenndrähte. Da-<br>durch wird eine optimale Ausgangstemperatur für das Weiterlaufen der<br>Maschine erreicht.<br>Anzeige im Display: «Standby» (Bereitschaftszustand)         Boost-Modus       Die Anlaufzeit der Webmaschine. Der vordefinierte Strom fliesst während<br>einer begrenzten Zeit in die Brenndrähte. Dieser Strom erwärmt die<br>Brenndrähte schnellstmöglich auf Betriebstemperatur.<br>Anzeige im Display: «Boost» (Anlaufstrom)         Run-Modus       Die Zeit während der sich die Webmaschine im laufenden Betrieb befin-<br>det. Der vordefinierte Strom fliesst während dieser Zeit durch die Brenn-<br>drähte.<br>Anzeige im Display: «Boost» (Anlaufstrom)         Run-Modus       Die Zeit während der sich die Webmaschine im laufenden Betrieb befin-<br>det. Der vordefinierte Strom fliesst während dieser Zeit durch die Brenn-<br>drähte.<br>Anzeige im Display: «Run» (Laufstrom)         Fun-Modus       Die Stromversorgung wird unterbrochen.<br>Ein Systemfehler wird erkannt.<br>E si sit kein Brenndraht angeschlossen.<br>Ein Brenndraht ist gebrochen (defekt).<br>E in Verbindungskabel ist unterbrochen.<br>WoffMaeter CUT-IT startet neu                                            | Modus        | Beschreibung                                                                                                    |
|----------------------------------------------------------------------------------------------------|--------------|----------------------------------------------------------------------------------------------------|
| Anzeige im Display: «POWER OFF» (Ausgeschaltet)         Standby-Modus       Die Zeit während der sich die Webmaschine im Stillstand befindet. Der vordefinierte Strom fliesst während dieser Zeit in die Brenndrähte. Da-<br>durch wird eine optimale Ausgangstemperatur für das Weiterlaufen der Maschine erreicht.<br>Anzeige im Display: «Standby» (Bereitschaftszustand)         Boost-Modus       Die Anlaufzeit der Webmaschine. Der vordefinierte Strom fliesst während einer begrenzten Zeit in die Brenndrähte. Dieser Strom erwärmt die Brenndrähte schnellstmöglich auf Betriebstemperatur.<br>Anzeige im Display: «Boost» (Anlaufstrom)         Run-Modus       Die Zeit während der sich die Webmaschine im laufenden Betrieb befindet. Der vordefinierte Strom fliesst während dieser Zeit durch die Brenndrähte.<br>Anzeige im Display: «Boost» (Anlaufstrom)         Run-Modus       Die Zeit während der sich die Webmaschine im laufenden Betrieb befindet. Der vordefinierte Strom fliesst während dieser Zeit durch die Brenndrähte.<br>Anzeige im Display: «Run» (Laufstrom)         Fun-Modus       Die Stromversorgung wird unterbrochen.         Ein Systemfehler wird erkannt.       Es ist kein Brenndraht angeschlossen.         Ein Brenndraht ist gebrochen (defekt).       Ein Verbindungskabel ist unterbrochen.         WittMaster CUT-IT statet neu       WeitMaster CUT-IT statet neu                                                                                | Off-Modus    | Der Ausgangsstrom ist ausgeschaltet.                                                                                                    |
| Standby-Modus       Die Zeit während der sich die Webmaschine im Stillstand befindet. Der vordefinierte Strom fliesst während dieser Zeit in die Brenndrähte. Da-<br>durch wird eine optimale Ausgangstemperatur für das Weiterlaufen der Maschine erreicht.         Anzeige im Display: «Standby» (Bereitschaftszustand)         Boost-Modus       Die Anlaufzeit der Webmaschine. Der vordefinierte Strom fliesst während einer begrenzten Zeit in die Brenndrähte. Dieser Strom erwärmt die Brenndrähte schnellstmöglich auf Betriebstemperatur.         Anzeige im Display: «Boost» (Anlaufstrom)         Run-Modus       Die Zeit während der sich die Webmaschine im laufenden Betrieb befindet. Der vordefinierte Strom fliesst während dieser Zeit durch die Brenndrähte.         Anzeige im Display: «Boost» (Anlaufstrom)         Run-Modus       Die Zeit während der sich die Webmaschine im laufenden Betrieb befindet. Der vordefinierte Strom fliesst während dieser Zeit durch die Brenndrähte.         Anzeige im Display: «Run» (Laufstrom)       Anzeige im Display: «Run» (Laufstrom)         In folgendem Fall stoppt WeftMaster CUT-iT die Webmaschine       Die Stromversorgung wird unterbrochen.         E Ein Systemfehler wird erkannt.       Es ist kein Brenndraht angeschlossen.         E Ein Brenndraht ist gebrochen (defekt).       Ein Verbindungskabel ist unterbrochen.         E Ein Verbindungskabel ist unterbrochen.       WoftMaster CUT-iT tie webmaschine. |              | Anzeige im Display: «POWER OFF» (Ausgeschaltet)                                                                                                    |
| Anzeige im Display: «Standby» (Bereitschaftszustand)         Boost-Modus       Die Anlaufzeit der Webmaschine. Der vordefinierte Strom fliesst während einer begrenzten Zeit in die Brenndrähte. Dieser Strom erwärmt die Brenndrähte schnellstmöglich auf Betriebstemperatur.<br>Anzeige im Display: «Boost» (Anlaufstrom)         Run-Modus       Die Zeit während der sich die Webmaschine im laufenden Betrieb befindet. Der vordefinierte Strom fliesst während dieser Zeit durch die Brenndrähte.<br>Anzeige im Display: «Run» (Laufstrom)         Run-Modus       Die Zeit während der sich die Webmaschine im laufenden Betrieb befindet. Der vordefinierte Strom fliesst während dieser Zeit durch die Brenndrähte.<br>Anzeige im Display: «Run» (Laufstrom)         In folgendem Fall stoppt WeftMaster CUT-iT die Webmaschine       Die Stromversorgung wird unterbrochen.         Ein Systemfehler wird erkannt.       Es ist kein Brenndraht angeschlossen.         Ein Brenndraht ist gebrochen (defekt).       Ein Verbindungskabel ist unterbrochen.         WeftMaster CUT-iT startet neu       WeftMaster CUT-iT startet neu                                                                                                    | Standby-Modu | Die Zeit während der sich die Webmaschine im Stillstand befindet. Der<br>vordefinierte Strom fliesst während dieser Zeit in die Brenndrähte. Da-<br>durch wird eine optimale Ausgangstemperatur für das Weiterlaufen der<br>Maschine erreicht. |
| Boost-Modus       Die Anlaufzeit der Webmaschine. Der vordefinierte Strom fliesst während einer begrenzten Zeit in die Brenndrähte. Dieser Strom erwärmt die Brenndrähte schnellstmöglich auf Betriebstemperatur.<br>Anzeige im Display: «Boost» (Anlaufstrom)         Run-Modus       Die Zeit während der sich die Webmaschine im laufenden Betrieb befindet. Der vordefinierte Strom fliesst während dieser Zeit durch die Brenndrähte.<br>Anzeige im Display: «Run» (Laufstrom)         Run-Modus       Die Zeit während ver sich die Webmaschine im laufenden Betrieb befindet. Der vordefinierte Strom fliesst während dieser Zeit durch die Brenndrähte.<br>Anzeige im Display: «Run» (Laufstrom)         In folgendem Fall stoppt WeftMaster CUT-iT die Webmaschine       Die Stromversorgung wird unterbrochen.         Ein Systemfehler wird erkannt.       Ein Systemfehler wird erkannt.         Ein Brenndraht ist gebrochen (defekt).       Ein Verbindungskabel ist unterbrochen.         WaftMaster CUT-iT startet neu       WaftMaster CUT-iT startet neu                                                                                                    |              | Anzeige im Display: « <b>Standby</b> » (Bereitschaftszustand)                                                                                                    |
| Run-Modus       Die Zeit während der sich die Webmaschine im laufenden Betrieb befindet. Der vordefinierte Strom fliesst während dieser Zeit durch die Brenndrähte.         Anzeige im Display: «Run» (Laufstrom)         In folgendem Fall stoppt WeftMaster CUT-iT die Webmaschine         Die Stromversorgung wird unterbrochen.         Ein Systemfehler wird erkannt.         Es ist kein Brenndraht angeschlossen.         Ein Brenndraht ist gebrochen (defekt).         Ein Verbindungskabel ist unterbrochen.         WeftMaster CUT-iT startet neu                                                                                                    | Boost-Modus  | Die Anlaufzeit der Webmaschine. Der vordefinierte Strom fliesst während<br>einer begrenzten Zeit in die Brenndrähte. Dieser Strom erwärmt die<br>Brenndrähte schnellstmöglich auf Betriebstemperatur.                                          |
| Run-Modus       Die Zeit während der sich die Webmaschine im laufenden Betrieb befindet. Der vordefinierte Strom fliesst während dieser Zeit durch die Brenndrähte.         Anzeige im Display: «Run» (Laufstrom)         In folgendem Fall stoppt WeftMaster CUT-iT die Webmaschine         Die Stromversorgung wird unterbrochen.         Ein Systemfehler wird erkannt.         Es ist kein Brenndraht angeschlossen.         Ein Brenndraht ist gebrochen (defekt).         Ein Verbindungskabel ist unterbrochen.         WeftMaster CUT-iT startet neu                                                                                                    |              | Anzeige im Display: « <b>Boost</b> » (Anlaufstrom)                                                                                                    |
| Anzeige im Display: « <b>Run</b> » (Laufstrom)           In folgendem Fall stoppt WeftMaster CUT-iT die Webmaschine           Die Stromversorgung wird unterbrochen.           Ein Systemfehler wird erkannt.           Es ist kein Brenndraht angeschlossen.           Ein Brenndraht ist gebrochen (defekt).           Ein Verbindungskabel ist unterbrochen.           WeftMaster CUT-iT startet neu                                                                                                    | Run-Modus    | Die Zeit während der sich die Webmaschine im laufenden Betrieb befin-<br>det. Der vordefinierte Strom fliesst während dieser Zeit durch die Brenn-<br>drähte.                                                                                  |
| <ul> <li>In folgendem Fall stoppt WeftMaster CUT-iT die Webmaschine</li> <li>Die Stromversorgung wird unterbrochen.</li> <li>Ein Systemfehler wird erkannt.</li> <li>Es ist kein Brenndraht angeschlossen.</li> <li>Ein Brenndraht ist gebrochen (defekt).</li> <li>Ein Verbindungskabel ist unterbrochen.</li> <li>WeftMaster CUT-iT startet neu</li> </ul>                                                                                                    |              | Anzeige im Display: « <b>Run</b> » (Laufstrom)                                                                                                    |
| <ul> <li>In folgendem Fall stoppt WeftMaster CUT-iT die Webmaschine</li> <li>Die Stromversorgung wird unterbrochen.</li> <li>Ein Systemfehler wird erkannt.</li> <li>Es ist kein Brenndraht angeschlossen.</li> <li>Ein Brenndraht ist gebrochen (defekt).</li> <li>Ein Verbindungskabel ist unterbrochen.</li> <li>WeftMaster CUT-iT startet neu</li> </ul>                                                                                                    |              |                                                                                                    |
| <ul> <li>Die Stromversorgung wird unterbrochen.</li> <li>Ein Systemfehler wird erkannt.</li> <li>Es ist kein Brenndraht angeschlossen.</li> <li>Ein Brenndraht ist gebrochen (defekt).</li> <li>Ein Verbindungskabel ist unterbrochen.</li> <li>WeftMaster CUT-iT startet neu</li> </ul>                                                                                                    |              | In folgendem Fall stoppt WeftMaster CUT-iT die Webmaschine                                                                                                    |
| <ul> <li>Ein Systemfehler wird erkannt.</li> <li>Es ist kein Brenndraht angeschlossen.</li> <li>Ein Brenndraht ist gebrochen (defekt).</li> <li>Ein Verbindungskabel ist unterbrochen.</li> <li>WeftMaster CUT-iT startet neu</li> </ul>                                                                                                    |              | <ul> <li>Die Stromversorgung wird unterbrochen.</li> </ul>                                                                                                    |
| <ul> <li>Es ist kein Brenndraht angeschlossen.</li> <li>Ein Brenndraht ist gebrochen (defekt).</li> <li>Ein Verbindungskabel ist unterbrochen.</li> <li>WeftMaster CUT-iT startet neu.</li> </ul>                                                                                                    |              | <ul> <li>Ein Systemfehler wird erkannt.</li> </ul>                                                                                                    |
| <ul> <li>Ein Brenndraht ist gebrochen (defekt).</li> <li>Ein Verbindungskabel ist unterbrochen.</li> <li>WeftMaster CUT-iT startet neu</li> </ul>                                                                                                    |              | Es ist kein Brenndraht angeschlossen.                                                                                                    |
| <ul> <li>Ein Verbindungskabel ist unterbrochen.</li> <li>WeftMaster CUT-iT startet neu</li> </ul>                                                                                                    |              | Ein Brenndraht ist gebrochen (defekt).                                                                                                    |
| WeftMaster CUT-iT startet neu                                                                                                    |              | Ein Verbindungskabel ist unterbrochen.                                                                                                    |
|                                                                                                    |              | WeftMaster CUT-iT startet neu.                                                                                                    |

### 3.2 Lieferumfang

Im Lieferumfang sind folgende Komponenten enthalten:

1 Steuergerät WeftMaster CUT-iT

#### **Optional**

- Brennscheren je nach Zweckmässigkeit:
  - 1 Brennschere F Keramik
  - 1 Brennschere R Keramik (kurz)
  - 1 Brennschere R Keramik (lang)
  - 1 Brennschere FL Keramik
  - 1 Brennschere F Stahl
  - 1 Brennschere F Stahl mit Fuss
- Speisegerät 24 V DC
- Zusatzteile gemäss Ersatzteilkatalog

# 4 Bedienung

### 4.1 Bedienelemente

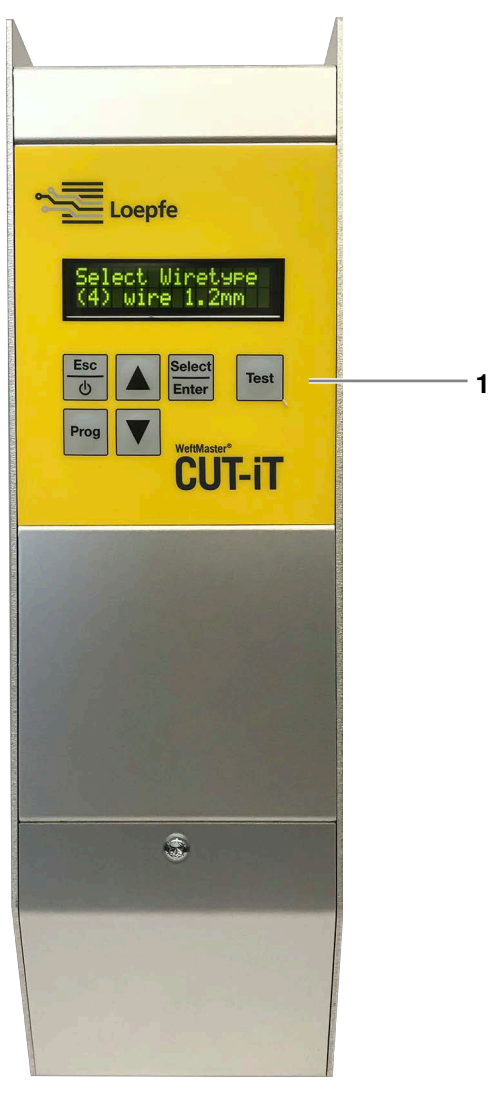

Bedienelemente

```
1 Funktionstasten
```

### 4.2 Funktionstasten

| Taste           | Taste betätigen                                                                                             | Taste 3 Sekunden drücken                                                                  |
|-----------------|----------------------------------------------------------------------------------------------------|-------------------------------------------------------------------------------------------|
| Esc<br>O        | <ul> <li>Gerät einschalten</li> <li>Ohne Änderungen<br/>verlassen</li> <li>Fehlermeldung löschen</li> </ul> | Gerät ausschalten                                                                         |
| Select<br>Enter | Bestätigen                                                                                                  | Einstellungsmodus (Stromstärke für « <b>Run</b> » und « <b>Standby</b> » ein-<br>stellen) |
| Prog            | Programm wählen                                                                                             |                                                                                           |
|                 | Nach oben scrollen                                                                                          | Interne Messwerte anzeigen                                                                |
| ▼               | Nach unten scrollen                                                                                         | Programmeinstellungen des gewählten Programmes auf Stan-<br>dardwerte zurücksetzen        |
| Test            | Testmodus                                                                                                   |                                                                                           |

### 4.3 Grundfunktionen

### 4.3.1 Gerät in Betrieb nehmen

- 1. Gerät mit dem Stromnetz verbinden.
  - ⇒ Während dem Startup Vorgang werden folgende Statusmeldungen während je 1 Sekunde angezeigt.
  - ⇒ Anzeige im Display: «Starting Up» (Aufstarten)

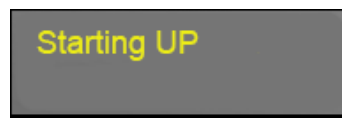

⇒ Anzeige im Display: «Version: X.X» (Software Version)

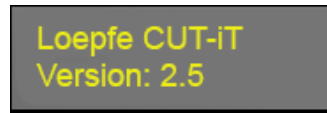

⇒ Anzeige im Display: «Board type» (Boardtyp)

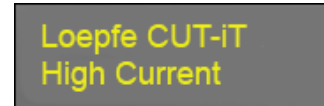

⇒ Anzeige im Display: «Relay type» (Relaistyp)

### Loepfe CUT-iT Relay type: 0

Anzeige im Display: «Address: X #Slaves: X» (Master/Slave Adresse) bei Verwendung von nur 1 Einheit: Adresse (Master) = 0 und Anzahl Slaves = 0

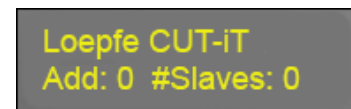

- ⇒ oder
- Anzeige im Display: «Address: X #Slaves: X» (Master/Slave Adresse) bei Verwendung von Master und Slave: Adresse (Master) = 0 und Anzahl Slaves z. B. 2 (je nach Anzahl verwendeter Slaves)

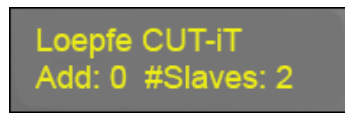

- ⇒ oder
- Anzeige im Display: «Address: X» (Slave Adresse) bei Verwendung des Steuergarätes als Slave: Adresse (Slave) = z. B. 2

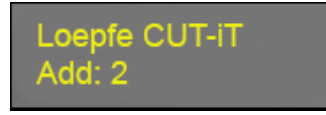

⇒ Anzeige im Display: «Wiretype» (Brenndrahttyp)

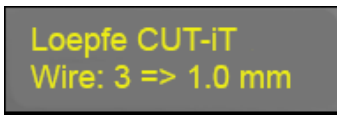

⇒ Anzeige im Display: «Standby» (Bereitschaftszustand)

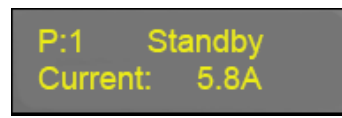

⇒ Das Gerät ist betriebsbereit.

### 4.3.2 Gerät Ausschalten

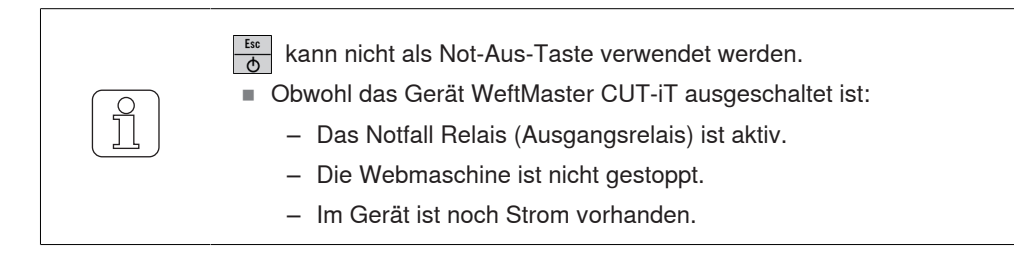

- ✓ Das Gerät ist mit dem Stromnetz verbunden.
- Less während 3 Sekunden drücken.
   ⇒ Anzeige im Display: «POWER OFF» (Ausgeschaltet)

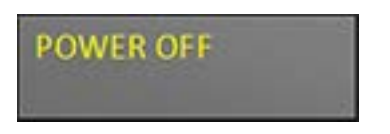

⇒ Der Ausgangsstrom ist ausgeschaltet.

### 4.3.3 Gerät Wiederinbetriebnahme

- ✓ Das Gerät ist mit dem Stromnetz verbunden.
- 1. betätigen.
  - ⇒ Während dem Startup Vorgang werden folgende Statusmeldungen während je 1 Sekunde angezeigt (siehe Gerät in Betrieb nehmen [▶ 16])

### 4.3.4 Stromflussmodi

**Display Anzeige (Beispiel)** 

- 1. Zeile
  - «P:4» Die Programmnummer wird angezeigt.
  - «Standby» Der Stromflussmodus wird angezeigt.
- 2. Zeile
  - «Current: 2.2A» Der Ausgangsstrom wird angezeigt:

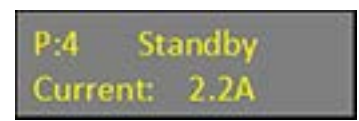

#### Modi

Es gibt 4 verschiedene Stromflussmodi:

- «Standby» (Bereitschaftszustand)

Dadurch wird eine optimale Ausgangstemperatur für das Weiterlaufen der Maschine erreicht.

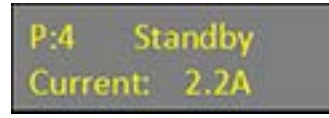

- «WStandby» (Mindestbereitschaftszeit)
  - Der WeftMaster CUT-iT hält eine Mindestbereitschaftszeit ein, um die Brenndrähte abzukühlen, wenn die Webmaschine anhält.
  - Wenn diese Mindestbereitschaftszeit nicht eingehalten wird und der «Run-Befehl» nach einem vorherigen Lauf zu schnell kommt, geht der Strom während der vordefinierten Zeit in den «WStandby-Modus» und die Standby-Zeit wird verzögert. Diese Mindestzeit ist im Systemparameter 87 (als Standardwert mit 0) festgelegt.

P:4 WStandby Current: 2.2A

- «Boost» (Anlaufstrom)
  - Der «Boost-Modus» beschreibt die Anlaufzeit der Webmaschine. Der vordefinierte Strom fliesst während einer begrenzten Zeit durch die Brenndrähte.
  - Dieser Strom erwärmt die Brenndrähte schnellstmöglich auf Betriebstemperatur.

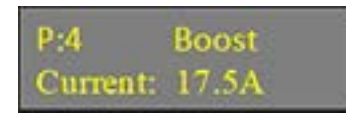

- «Run» (Laufstrom)
  - Der «Run-Modus» beschreibt den Zustand während dessen sich die Webmaschine im laufenden Betrieb befindet. Der vordefinierte Strom fliesst während dieser Zeit durch die Brenndrähte.

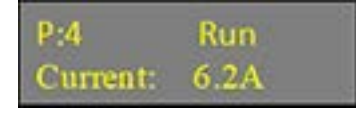

#### 4.3.5 Test-Modus

- ✓ Die Webmaschine ist im Stillstand.
- ✓ WeftMaster CUT-iT ist im Standby-Modus.
- 1. Internalb einer Maximalzeit von 1 Minute drücken (Maximaltestzeit veränderbar in Systemparameter 85)
  - ⇒ Während der Zeit, in der die Taste gedrückt ist, wechselt WeftMaster CUT-iT in den Run-Modus.

#### 4.3.6 Programm wählen

Es können 10 Programme im Systemspeicher (Programmnummer 1–10) gespeichert werden.

Jedes Programm enthält die Werte f
ür die Standby- und die Run-Stromst
ärke f
ür den angegebenen und gew
ählten Brenndrahttyp.

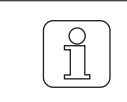

Wenn ein Brenndrahttyp geändert wird, muss ein neuer Wert festgelegt werden.

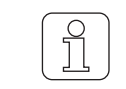

Ein Programm kann nur ausgewählt werden, wenn sich die Webmaschine im Stillstand befindet.

- ✓ Die Webmaschine ist im Stillstand.
- 1. Pros betätigen.
- 2. 🔺 🔻 betätigen, um das gewünschte Programm zu wählen.
- 3. Select betätigen, um das gewählte Programm zu bestätigen.
- ⇒ Das gewählte Programm ist aktiv.

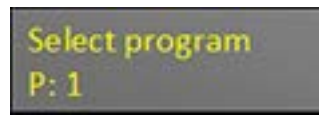

| $\cap$ |
|--------|
| 5      |
|        |
|        |
|        |

Ein Programm kann nur ausgewählt werden, wenn sich die Webmaschine im Stillstand befindet.

✓ Die Webmaschine ist in Betrieb.

- 1. Prog betätigen.
- ⇒ Folgende Fehlermeldung wird angezeigt:

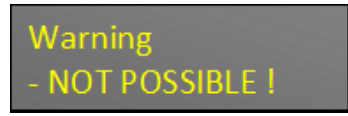

### 4.3.7 Einstellung der Stromstärke

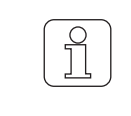

Wenn während dem Ändern der Einstellung betätigt wird, wird der Vorgang abgebrochen und der Einstellungsmodus wird verlassen, ohne die Änderung zu speichern.

#### Standby-Stromstärke bei gestoppter Maschine

- ✓ Die Webmaschine ist im Stillstand.
- 1. Select Enter während 3 Sekunden drücken.
  - ⇒ Anzeige im Display: «Tune-Standby» (Einstellung im Standby-Modus)

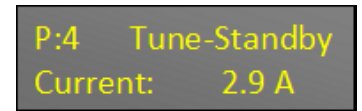

- 2. **A** betätigen, um die gewünschte Einstellung zu wählen.
- 3. Falls innerhalb von 10 Sekunden keine Taste betätigt wird.
  - $\Rightarrow$  Der Einstellungsmodus wird verlassen, ohne die Änderung zu speichern.
- 4. Select Enter
   betätigen, um die gewünschte Einstellung zu bestätigen.
   ⇒ Anzeige im Display: «Execute» (Ausführen)

| Execut | e |  |  |
|--------|---|--|--|
|        |   |  |  |

 $\Rightarrow$  Die Einstellung ist gespeichert.

#### Run-Stromstärke bei gestoppter Maschine

- $\checkmark\,$  Die Webmaschine ist im Stillstand.
- 1. Select während 3 Sekunden drücken.
  - ⇒ Anzeige im Display: «Tune-Standby» (Einstellung im Standby-Modus)

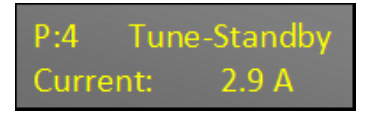

2. Test betätigen, um in die Einstellungen des« Run-Modus» zu wechseln.
 ⇒ Anzeige im Display: «Tune-Run Current» (Stromstärken-Einstellung im Run-Modus)

Tune Run Current Are You Sure ?

- 3. Enter betätigen, um den Vorgang zu bestätigen.
  - ⇒ Anzeige im Display: «Tune-Run» (Einstellung im Run-Modus)

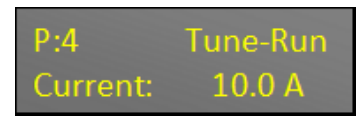

- 4. **A v** betätigen, um die gewünschte Einstellung zu wählen.
- 5. Falls innerhalb von 10 Sekunden keine Taste betätigt wird.
   ⇒ Der Einstellungsmodus wird verlassen, ohne die Änderung zu speichern.
- 6. Select betätigen, um die gewünschte Einstellung zu bestätigen.
   ⇒ Anzeige im Display: «Execute» (Ausführen)

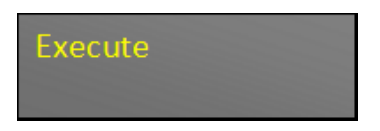

⇒ Die Einstellung ist gespeichert.

#### Run-Stromstärke bei laufender Maschine

Wenn sich die Webmaschine im laufenden Betrieb befindet, kann nur die Run-Stromstärke eingestellt werden.

- $\checkmark~$  Die Webmaschine ist im laufenden Betrieb.
- Select Enter
   Während 3 Sekunden drücken.
   ⇒ Anzeige im Display: «Tune-Run» (Einstellung im Run-Modus)

| P:4      | Tune-Run |
|----------|----------|
| Current: | 10.0 A   |

- 2. **A v** betätigen, um die gewünschte Einstellung zu wählen.
- 3. Falls innerhalb von 10 Sekunden keine Taste betätigt wird.
  - ⇒ Der Einstellungsmodus wird verlassen, ohne die Änderung zu speichern.
- 4. Select Inter
   betätigen um die gewünschte Stromstärke zu bestätigen.
   ⇒ Anzeige im Display: «Execute» (Ausführen)

| Execute |  |
|---------|--|
|         |  |

 $\Rightarrow$  Die Einstellung ist gespeichert.

### 4.4 Erweiterte Funktionen

### 4.4.1 Systemeinstellungen

Folgende Systemeinstellungen können angezeigt werden:

- «Standby current» Standby-Stromstärke
- «Run current» Run-Stromstärke
- «Boost current» Boost-Stromstärke
- «Boost time» Boost-Zeit
- «Internal values» Interne Werte
- «Supply voltage» Versorgungsspannung
- «Output voltage» Ausgangsspannung
- «Set value of current source A» Wert der Stromquelle A einstellen
- «Actual output current of current source A» Aktueller Ausgabewert der Stromquelle A
- «Set value of current source B» Wert der Stromquelle B einstellen
- «Actual output current of current source B» Aktueller Ausgabewert der Stromquelle B
- «Output load resistance» Ausgangslastwiderstand

#### Systemeinstellungen anzeigen

während 3 Sekunden drücken.
 Anzeige im Display: «Internal values» der interne Wert (Temperatur) wird angezeigt.

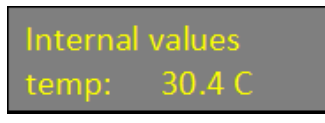

- 2. ▲ betätigen, um die weiteren internen Werte anzuzeigen.
   ⇒ Die weiteren internen Werte werden angezeigt.
- 3. Beliebige Taste betätigen.
- ⇒ WeftMaster CUT-iT wechselt zurück in den «Standby-Modus».

### 4.4.2 Display Kontrast einstellen

 Diese Einstellung kann nur während dem Startup Vorgang initialisiert werden!

 Image: Diese Einstellung kann nur während dem Startup Vorgang initialisiert werden!

 Image: Diese Einstellung kann nur während dem Startup Vorgang initialisiert werden!

 Image: Diese Einstellung kann nur während dem Startup Vorgang initialisiert werden!

 Image: Diese Einstellung kann nur während dem Startup Vorgang abgebrochen und dem Einstellung betätigt wird, wird der Vorgang abgebrochen und der Einstellungsmodus wird verlassen, ohne die Änderung zu speichern.

 ✓ Das Gerät ist mit dem Stromnetz verbunden.

 1.
 Em betätigen.

 Image: Diese Einstellung betätigen.

 Image: Diese Einstellung betätigen.

 Image: Diese Einstellung betätigen.

 Image: Diese Einstellung betätigen.

 Image: Diese Einstellung betätigen.

 Image: Diese Einstellung betätigen.

 Image: Diese Einstellung Einstellung betätigen.

 Image: Diese Einstellung Einstellung Einstel

Contrast up/Down Value 85 %

- 3. **•** betätigen, um die gewünschte Einstellung zu wählen.
- 4. Etter betätigen um die gewünschte Einstellung zu bestätigen.
- ⇒ Der Display-Kontrast ist eingestellt.

# 5 Störungsbehebung

### 5.1 Warnungen

Eine Warnung wird während 3 Sekunden angezeigt:

| Warnung | Anzeige Display                                                                                                    | Massnahme                                                                  |
|---------|----------------------------------------------------------------------------------------------------|----------------------------------------------------------------------------|
| 1       | « <b>NOT POSSIBLE!</b> » Ausführung durch Bedie-<br>ner nicht möglich (z. B. Programm wählen,<br>während sich die Maschine im laufenden<br>Betrieb befindet.) | Programm wählen, während sich die Web-<br>maschine im Stillstand befindet. |
| 2       | «BOOST LIMITED»                                                                                                    | Wenn die Limite der Boost-Stromstärke er-                                  |
|         | Die Boost-Stromstärke ist limitiert für eine<br>Ausgangsleistung von max. 325 W.                                                                              | reicht ist, wird die Boost-Zeit verlängert.                                |
| 3       | «RUN LIMITED»                                                                                                    | Die Run-Stromstärke wird limitiert.                                        |
|         | Die Run-Stromstärke ist limitiert für eine<br>Ausgangsleistung von max. 125 W.                                                                                |                                                                            |

# 5.2 Fehlermeldungen

| Fehler | Anzeige Display / Ursache                                                                                                    | Massnahme                                                                                                    |
|--------|----------------------------------------------------------------------------------------------------|----------------------------------------------------------------------------------------------------|
| 01     | « <b>N0 CUTTING WIRE SET</b> »<br>In der Grundeinstellung ist kein Brenndraht-<br>Durchmesser festgelegt.                                                                                                    | <ul> <li>«Betriebselektriker / Montagetechniker» be-<br/>auftragen um folgende Arbeiten auszufüh-<br/>ren:</li> <li>Brenndraht-Durchmesser festlegen.</li> </ul>                                                           |
| 04     | <b>«STILL RUNNING»</b><br>Die Webmaschine ist nicht im Stillstand,<br>während CUT-iTaufstartet.                                                                                                    | Webmaschine stoppen bevor CUT-iTauf-<br>startet.                                                                                                    |
| 07     | <b>«HARDWARE POWER ERROR»</b><br>Die Zufuhr des Ausgangsstroms wird unter-<br>brochen, wenn die Eingangsspannung aus-<br>serhalb der Grenzwerte (17 V–33 V) liegt<br>oder der Versorgungsstrom von 24 V DC<br>aufgrund eines Hardwarefehlers zu hoch ist. | <ul> <li><b>Betriebselektriker / Montagetechniker</b>» be-<br/>auftragen um folgende Arbeiten auszufüh-<br/>ren:</li> <li>Stromversorgung überprüfen.</li> </ul>                                                           |
| 10     | <b>«N0 CUTTING WIRE CONNECTED»</b><br>Es ist keine Brennschere angeschlossen<br>oder die Brennschere ist defekt.                                                                                                    | <ul> <li><b>«Betriebselektriker / Montagetechniker</b>» be-<br/>auftragen um folgende Arbeiten auszufüh-<br/>ren:</li> <li>Brennschere anschliessen</li> <li>Brennschere ersetzen</li> <li>Anschluss reparieren</li> </ul> |
| 11     | <ul> <li>«INPUT VOLTAGE TOO LOW»</li> <li>Eingangsspannung ist zu niedrig.</li> <li>24V Versorgungsspannung ist niedriger als 19V.</li> </ul>                                                                                                    | <ul> <li>«Betriebselektriker / Montagetechniker» be-<br/>auftragen um folgende Arbeiten auszufüh-<br/>ren:</li> <li>Eingangsspannung überprüfen.</li> </ul>                                                                |
| 13     | « <b>RUNS PR0 2 MIN</b> »<br>Zu viele Runs / Stopps während der letzten<br>2 Minuten.                                                                                                    | Warten und Fehler löschen.                                                                                                    |
| 14     | <ul> <li>«MAX BOARD TEMP»</li> <li>Board Temperatur ist zu hoch.</li> <li>Die Umgebungstemperatur ist zu hoch oder die natürliche Abkühlung von CUT- iT ist ungenügend.</li> </ul>                                                                        |                                                                                                    |
| 15     | « <b>N0 SLAVE(S)</b> »<br>CUT-iT ist im Master/Slave-Modus einge-<br>stellt aber im Netzwerk werden weniger Sla-<br>ves erkannt als eingestellt sind.                                                                                                    | Anzahl eingstellte Slaves überprüfen.                                                                                                    |
| 16     | <b>«N0 MASTER»</b><br>CUT-iT ist im Master/Slave-Modus einge-<br>stellt aber im Netzwerk wird kein Master er-<br>kannt.                                                                                                    | Master/Slave-Verbindung überprüfen.                                                                                                    |

# 6 Entsorgung

### 6.1 Sonderabfall

**Elektronische Bauteile** 

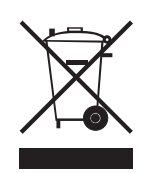

Elektro- und Elektronik-Altgeräte sowie Batterien dürfen nicht mit dem Hausmüll entsorgt werden.

Für den Fall, dass Sie dieses Produkt einmal entsorgen müssen, beachten Sie bitte Folgendes:

- Produkt bei dafür vorgesehenen Einrichtungen recyceln.
- Bei örtlichen Behörden oder dem Händler nach Abfallentsorgungs-Bestimmungen erkundigen.

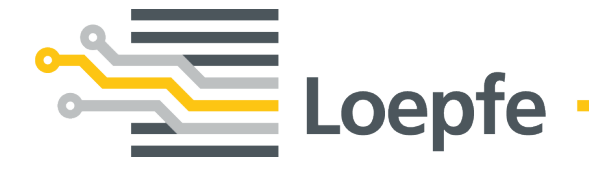

Gebrüder Loepfe AG 8623 Wetzikon / Switzerland Telefon +41 43 488 11 11 Fax +41 43 488 11 00 service@loepfe.com www.loepfe.com